## **Office**

#### מדריך להתחלה מהירה

Microsoft Word 2013 נראה שונה מגירסאות קודמות, ולכן יצרנו מדריך זה כדי לעזור לך ללמוד להכיר אותו.

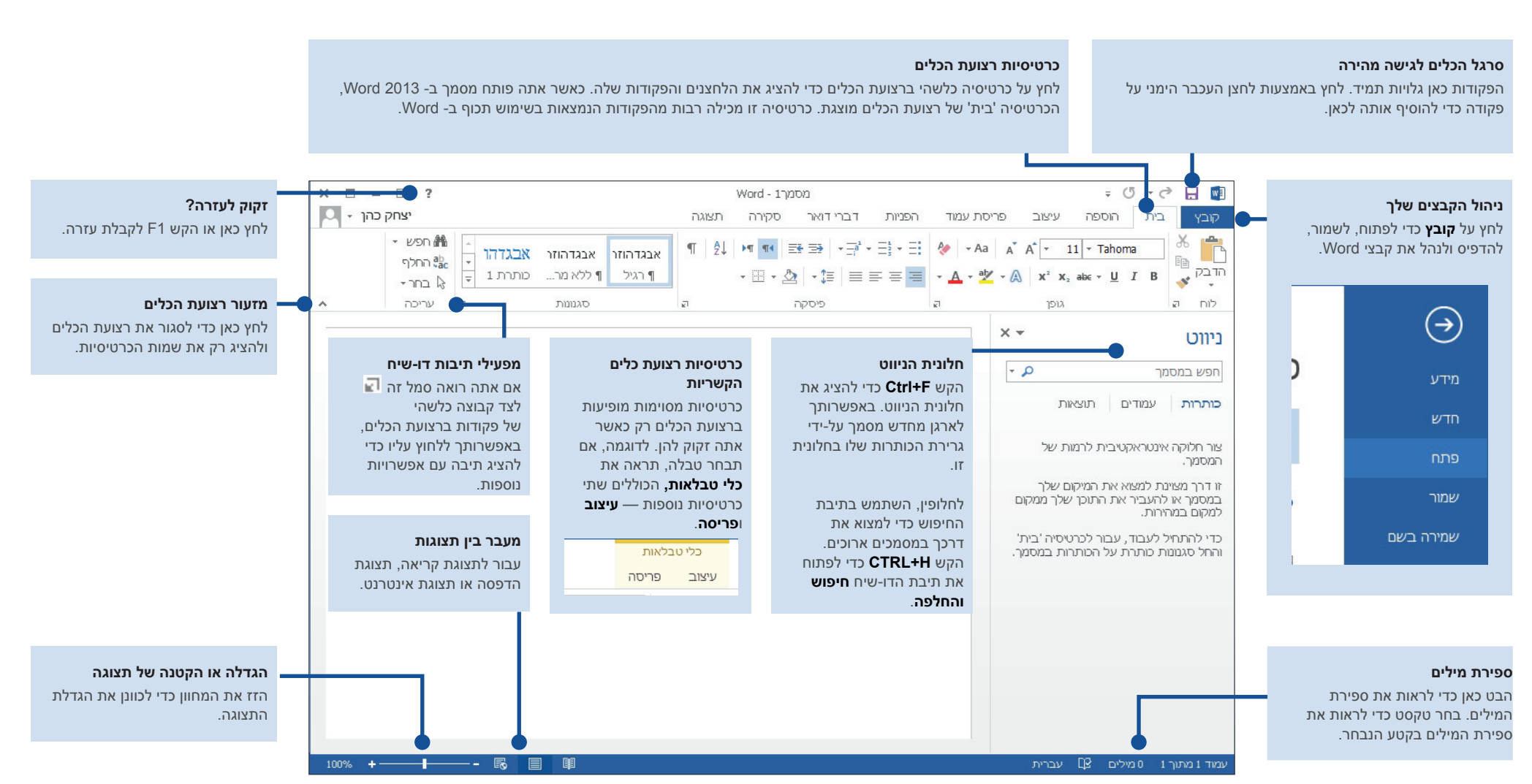

Microsoft

## **O**ffice

#### מדריך להתחלה מהירה

כאשר תפתח את Word 2013 לראשונה, תראה מספר אפשרויות לתחילת העבודה — שימוש בתבנית, קובץ שהיה בשימוש לאחרונה או מסמך ריק.

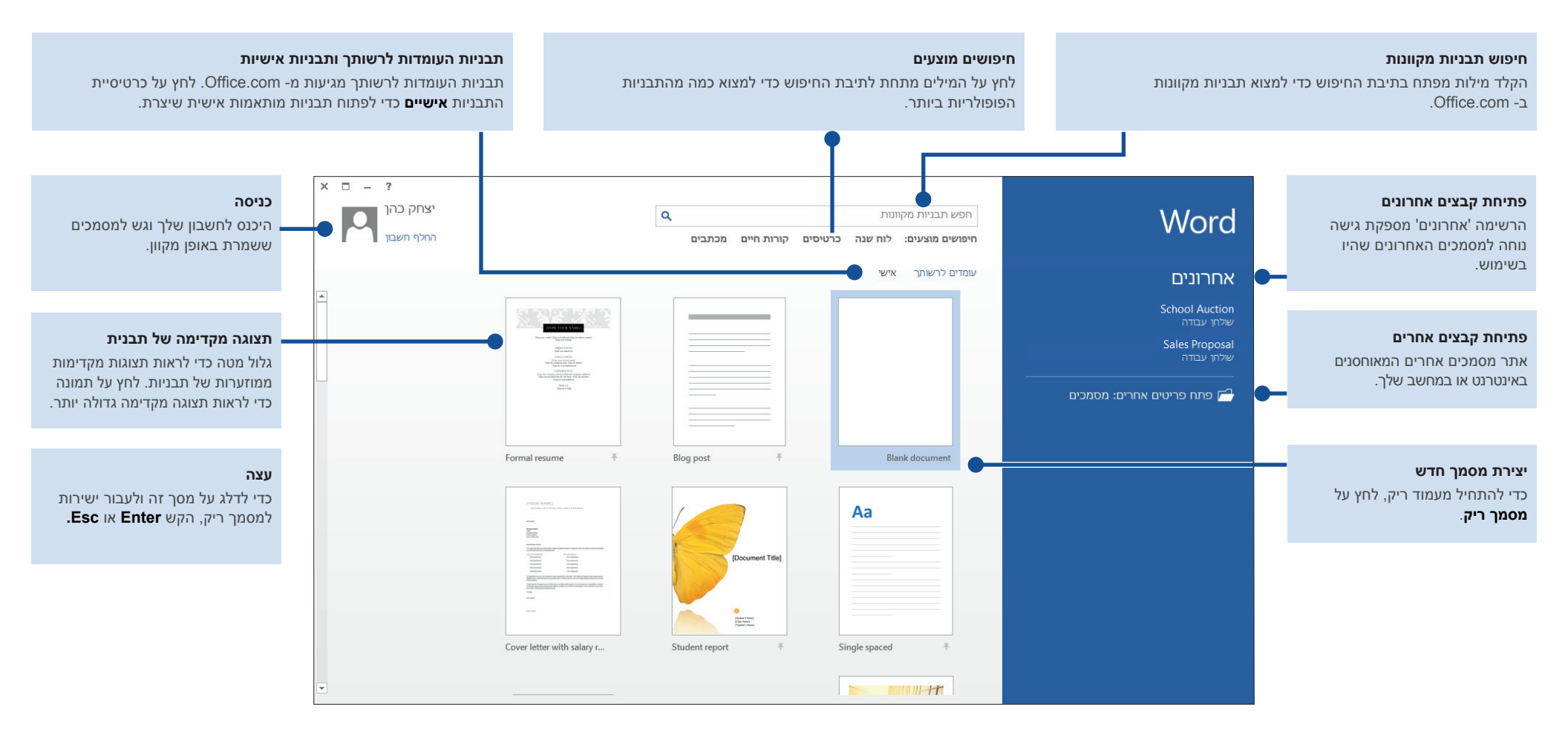

### **O**ffice

#### מה חדש ברצועת הכלים

הכרטיסיה **עיצוב** החדשה ב- Word 2013 מקלה עליך להשתמש בערכות נושא, סגנונות ותכונות עיצוב אחרות ולהבין כיצד הם קשורים זה לזה.

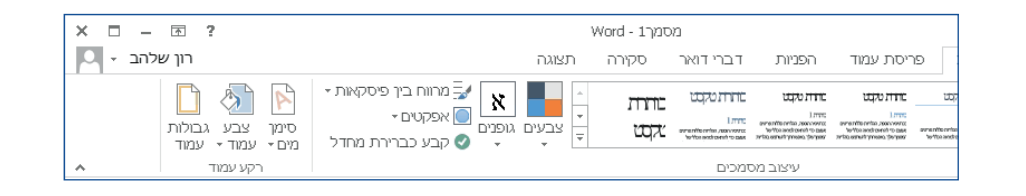

באפשרותך להתאים אישית את רצועת הכלים בקלות לפי צרכיך על-ידי יצירת כרטיסיות חדשות ומילוין בפקודות שבהן אתה מרבה להשתמש. כדי להתחיל להתאים אישית פקודות ברצועת הכלים, לחץ על **קובץ > אפשרויות > התאמה אישית של רצועת הכלים.** 

|           | שים.<br>התאם אישית את בצועת הכלים: €<br>כרטיסיות ראשיות<br>₪ ∑ בית<br>₪ ∑ אוספה<br>■ ∑ שיב ב                                                                                                    | ואת קיצורי המק<br>• | התאם אישית את רצועת הכלים<br>בחו פקודות מתון:0<br>פקודות נפואת<br>פקודות נפואת<br>פקר ועבור אל הבא<br>≣קרל ועבור אל הבא<br>יייד לישמאל<br>יייד רכיוויות<br>וייד לישמאל                                                                                                    | ייית Word<br>עי<br>מגה<br>מגה<br>זירה<br>זיקדם<br>יקדם                                                                                                    |                                                                            |
|-----------|----------------------------------------------------------------------------------------------------|---------------------|----------------------------------------------------------------------------------------------------|----------------------------------------------------------------------------------------------------|----------------------------------------------------------------------------|
|           | <ul> <li>₪ יעצוב מסמכים</li> <li>ח יעצוב מסמכים</li> <li>ח יקע עמוד</li> <li>ח יקע עמוד</li> <li>ח יקרימת עמוד</li> <li>ח יקרימת</li> <li>ח יקריה</li> <li>ח יקריה</li> <li>ח יקרימת</li> <li>ח יקרימת</li> </ul> | בוסף >>             | דר תבליטם   .<br>דר תבליטם   .<br>דר תת מת רשמה +<br>דר תת מת רשמה +<br>חות מת רשמה +<br>הזגרר תבנית מספר חדש<br>דר תבית טקסט אבית<br>דר תי בנית טקסט אבית<br>דר תבנית טקסט אבית<br>דר תבית טקסט אבית<br>דר תבית טקסט אבית אבית<br>דר תבית טקסט אבית<br>דר תבית טקסט אבית<br>דר תבית טקסט אבית<br>דר תבית טקסט אבית<br>דר תבית טקסט אבית<br>דר תבית טקסט אבית<br>דר תבית טקסט אבית<br>דר תבית טקסט אבית<br>דר תבית טקסט אבית<br>דר תבית טקסט אבית שלים<br>דר תבית טקסט אבית אבית<br>דר תבית טקסט אבית<br>דר תבית טקסט אבית<br>דר תבית טקסט אבית אבית שלים<br>דר תבית טקסט אבית אבית שלים<br>דר תבית טקסט אבית אבית אבית אבית אבית אבית אבית אבית | איר הגילם<br>שר הגילם<br>שר הגילה שר שמה שר שישה<br>אירה<br>אירה<br>אירה<br>אירה שר שר מת רשמה<br>אירה שר מת שמה<br>איר חבית טקסט אנכית<br>שיר חבית טקסט אנכית<br>שיר חבית טקסט אנכית<br>שר איר אילטרוני<br>איר חבית טקסט אנכית<br>שר איר אילטרוני<br>שר איר אילטרוני<br>איר הגדל גופן<br>איר גמדל גופן<br>איר הגדל גופן<br>שר שר איבו<br>שר שר איבו<br>שר הופר קשור<br>שר שר שר שר שר שר שר שר שר שר שר שר שר ש | זאמה אישית של רצועת הכלים<br>זגל כלים לגישה מהירה<br>ספות<br>כל יחסי האמון |
| <br>ביטול | ַרְנִיסִיּה חדשה הָבְוּצָה הַדשה שַינוּ שם<br>התאמות אישות: אַצְפּוּס יים<br>בָּא/צַא ייּ)<br>אישור                                                                                                    |                     | <ul> <li>מוזי עמודים מרובים</li> <li>חדש</li> <li>קצורי מקשים: (התאמה אישית)</li> </ul>                                                                                                    |                                                                                                    |                                                                            |

### כניסה ל- Office

עבוד בכל זמן ובכל מקום שתרצה. על-ידי כניסה ל- Microsoft Office, תוכל לגשת באופן בטוח לקבצי Office שלך מכל מקום.

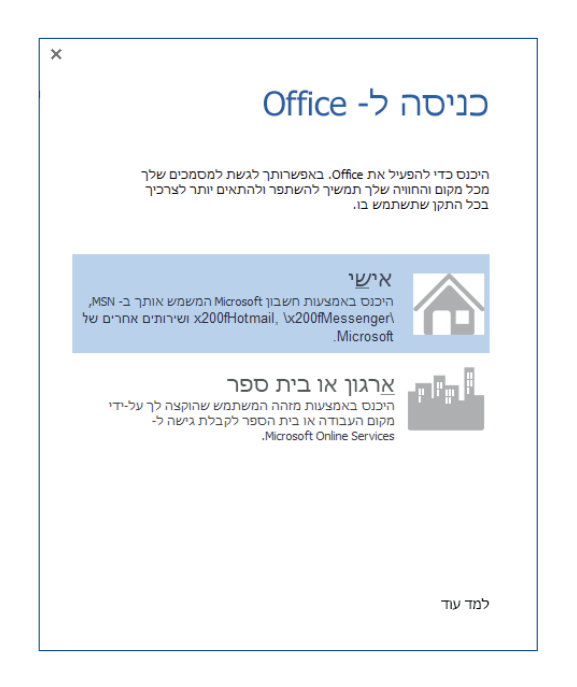

חפש את שמך בפינה השמאלית העליונה של רצועת הכלים. לאחר הכניסה, תוכל לעדכן את הפרופיל שלך או להחליף בין חשבונות מתוך החלון.

| _ |                                        |                 |               |                            |            |                  |              |
|---|----------------------------------------|-----------------|---------------|----------------------------|------------|------------------|--------------|
|   | Word - מסמךו                           |                 |               |                            | = C        | 5 - 🔿 F          |              |
| L | סקירה תצוגה                            | ניות דברי דואר  | פריסת עמוד הפ | עיצוב                      | הוספה      | בית              | קובץ         |
| • | €- ∉≝ <mark>™</mark> ™ ⋭∌ -∄<br>= ±- & | - = = = + A + 4 | a a A A · 11  | × Tahoma<br>∈ × U <i>I</i> | в          | גזור 🔏<br>העתק 🗈 | ריין<br>הדבק |
|   | — ןי ן באיים<br>פיסקה וו               | <b>-</b> -      | גופן          |                            | עיצוב<br>ק | א מברשת 💞<br>לוח | *            |

## **Office**

#### דברים שאתה אולי מחפש

השתמש ברשימה הבאה כדי לחפש כמה מהכלים והפקודות הנפוצים ב- 2013 Word.

| לשם                                                                                                    | לחץ על     | ולאחר מכן הבט ב                                                        |
|----------------------------------------------------------------------------------------------------|------------|------------------------------------------------------------------------|
| פתיחה, שמירה, הדפסה, תצוגה מקדימה, הגנה, שליחה, המרה של קבצים או<br>התחברות למיקומים לצורך שמירת המסמכים שלך בענן    | קובץ       | תצוגת Backstage (לחץ על הקישורים בצד הימני של תצוגה זו).               |
| שינוי המרווח בין שורות, החלת עיצוב וסגנונות על טקסט                                                                  | בית        | הקבוצות <b>גופן, פיסקה וסגנונות</b> .                                  |
| הוספת עמודים ריקים, טבלאות, תמונות, היפר-קישורים, כותרות עליונות וכותרות<br>תחתונות, או מספרי עמודים                 | הוספה      | הקבוצות <b>עמודים, טבלאות, איורים, קישורים וכותרת עליונה ותחתונה</b> . |
| שינוי מהיר של מראה המסמך, שינוי צבע הרקע של עמוד, הוספת גבול לעמוד או<br>הוספת סימן מים                              | עיצוב      | הקבוצות <b>עיצוב מסמכים ורקע עמוד</b> .                                |
| הגדרת שוליים, הוספת מעברי עמוד, יצירת טורים בסגנון ידיעון, שינוי המרווח בין<br>פיסקאות או סיבוב עמוד כך שיופיע לרוחב | פריסת עמוד | הקבוצה <b>הגדרת עמוד</b> .                                             |
| יצירת תוכן עניינים או הוספת הערות שוליים והערות סיום                                                                 | הפניות     | הקבוצות <b>תוכן עניינים והערות שוליים</b> .                            |
| יצירת מעטפות או תוויות, או ביצוע מיזוג דואר                                                                          | דברי דואר  | הקבוצות <b>יצירה והתחלת מיזוג דואר</b> .                               |
| בדיקת איות ודקדוק, ספירת מילים או מעקב אחר שינויים                                                                   | סקירה      | הקבוצות <b>הגהה</b> ו <b>מעקב</b> .                                    |
| מעבר בין תצוגות מסמך, פתיחת חלונית הניווט או הצגת הסרגלים                                                            | תצוגה      | הקבוצות <b>תצוגות, הצגה וחלון</b> .                                    |

### **1** Office

#### היכן ההצגה לפני הדפסה?

לחץ על **קובץ** > **הדפס** כדי לראות הצגה לפני הדפסה של המסמך הנוכחי משמאל להגדרות שימושיות אחרות הקשורות להדפסה.

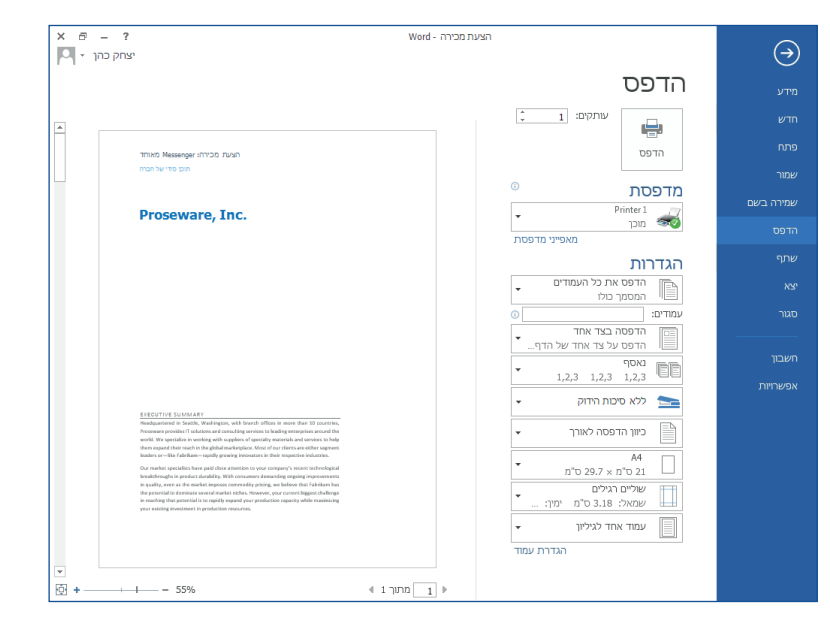

הצד השמאלי של החלון הוא תצוגה מקדימה של מראה המסמך בעת הדפסתו. השתמש בצד הימני של החלון כדי לבחור מדפסת או לכוונן הגדרות — לדוגמה,

לשנות את כיוון ההדפסה מ'לאורך' ל'לרוחב', לשנות את גודל הנייר או להדפיס רק את העמוד הנוכחי.

כדי להגדיר אפשרויות הדפסה נוספות, לחץ על הקישור **הגדרת עמוד** בצד הימני התחתון של החלון, מתחת ל**הגדרות.** 

### ?היכן אוכל לבחור אפשרויות

לחץ על **קובץ** > **אפשרויות** כדי לפתוח את תיבת הדו-שיח **אפשרויות Word**. ממקום זה תוכל להתאים אישית הגדרות והעדפות של Word.

| × ?                                                                    | word אפשרויות                                                                                                    |                            |
|------------------------------------------------------------------------|----------------------------------------------------------------------------------------------------|----------------------------|
|                                                                        | אפשרויות כלליות לעבודה עם Word.                                                                                                    | כללי                       |
|                                                                        |                                                                                                    | תצוגה                      |
|                                                                        | אפשרויות ממשק משתמש                                                                                                    | הגהה                       |
|                                                                        | 🗹 הצג סרגל כלים מצומצם בעת בחירה                                                                                                    | שמירה                      |
|                                                                        | ✓ אפשר תצוגה מקדימה חיה ()                                                                                                    | שפה                        |
|                                                                        | עוכן זעכן מטמן זען כוי גַוּיזהּט<br>תנוו תיאורי מתרי האג תיאורי תרווות בתיאורי מתר                                                                                                    | מתקדם                      |
|                                                                        |                                                                                                    | התאמה אישית של רצועת הכלים |
|                                                                        | הגדר אפשרויות אישיות עבור עותק Microsoft Office שלך                                                                                                    | סרגל כלים לגישה מהירה      |
| עוכניות ברירת מחדל<br>ולעריכה של מסמכים.<br>תנים לעריכה בתצוגת קריאה 0 | שם משתמש:<br>באש תיבות:<br>באש תיבות:<br>בקע של office .<br>ערכת נושא של Siffice .<br>ערכת נושא של Siffice .<br>ערכת נושא של Siffice .<br>שנרת נושא של Siffice .<br>בחר את ההרחבות שברפות ישבר<br>בחר את ההרחבות שברפות ישם השאים ומנית בירית מחדל:<br>בחר את ההרחבות שברפות ישם השאים ומנית בירית מחדל:<br>בחר את ההרחבות שברפות ישם האים ומנית בירית מחדל:<br>בחר את מסך התחל בעת הפעלת ישם זה | תוספות<br>מרכז יחסי האמון  |
| אישור ביטול                                                            |                                                                                                    |                            |

חלק מההגדרות ב**אפשרויות Word** חלות על Word בלבד. לעומת זאת, חלק מההעדפות (לדוגמה, בחירת **אפור בהיר** או **אפור כהה** עבור **ערכת הנושא של Office**) יחולו על כל תוכניות Office המותקנות.

### **1** Office

### כיצד לעבוד עם אנשים שאין להם עדיין Word 2013

הנה כמה דברים שכדאי לזכור בעת שיתוף או החלפת קבצים עם אנשים המשתמשים בגירסה קודמת של Word.

| ב- Word 2013 ב-                              | מה קורה?                                                                                                    | מה עלי לעשות?                                                                                                    |
|----------------------------------------------|----------------------------------------------------------------------------------------------------|----------------------------------------------------------------------------------------------------|
| אתה פותח מסמך שנוצר<br>בגירסה קודמת של Word. | ב- Word 2013, תראה את המילים <b>[מצב תאימות]</b> לצד שם הקובץ בפס<br>הכותרת. מצב תאימות מבטיח שאף תכונה חדשה ב- Word 2013 לא תהיה<br>זמינה במסמך, כך שאנשים המשתמשים בגירסאות קודמות של Word יוכלו<br>לעבוד איתו.                                              | באפשרותך לעבוד במצב תאימות או להמיר את המסמך לתבנית החדשה.<br>כדי להמיר את המסמך, לחץ על <b>קובץ &gt; מידע &gt; המר.</b> המרת המסמך שלך<br>מאפשרת לך להשתמש בתכונות החדשות, אך ייתכן שאנשים המשתמשים<br>בגירסאות קודמות של Word יתקשו לערוך חלקים מסוימים של המסמך.               |
| אתה שומר את המסמך<br>כקובץ של Word 2013.     | אם מישהו יפתח את המסמך בגירסה קודמת של Word, ייתכן שהוא לא יוכל<br>לשנות פריטים מסוימים שנוצרו באמצעות תכונות של Word 2013.<br>משתמשי Word 2003 יזדקקו לחבילת התאימות הניתנת ללא תשלום.<br>מופיעה בקשה להורדת החבילה כאשר משתמש של Word 2003 פותח את<br>המסמך. | אם עליך לשתף מסמך של Word 2013 עם אדם המשתמש בגירסה קודמת<br>של Word, הפעל את הכלי 'בודק תאימות' כדי לוודא שהקובץ יעבוד אצלם.<br>לחץ על <b>קובץ &gt; מידע &gt; בדוק אם יש בעיות &gt; בדוק תאימות.</b><br>כלי זה מציין אילו תכונות חדשות ב- Word 2013 לא יעבדו בגירסאות<br>קודמות. |
| אתה שומר את המסמך<br>כקובץ של Word 2003.     | אם השתמשת בתכונות או עיצוב חדשים של Word במסמך שלך, משתמשי<br>Word 2003 עשויים לראות אזהרות לגבי תכונות לא נתמכות, או שהעיצוב<br>או התכונה לא יופיעו בקובץ.                                                                                                    | אינך צריך לבצע דבר בהכרח. כאשר תשמור את הקובץ בתבנית הקובץ<br>הקודמת של 2003 Word, בודק התאימות יופעל אוטומטית ויזהיר אותך<br>לגבי כל תכונה לא נתמכת. לאחר מכן תוכל לבחור לבצע שינויים במסמך.                                                                                     |